# How to schedule/resched Scribe ule/cancel a Healthy Tigers appointment as a dependent

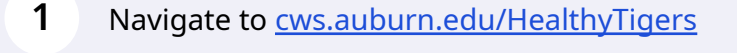

2 Click "login"

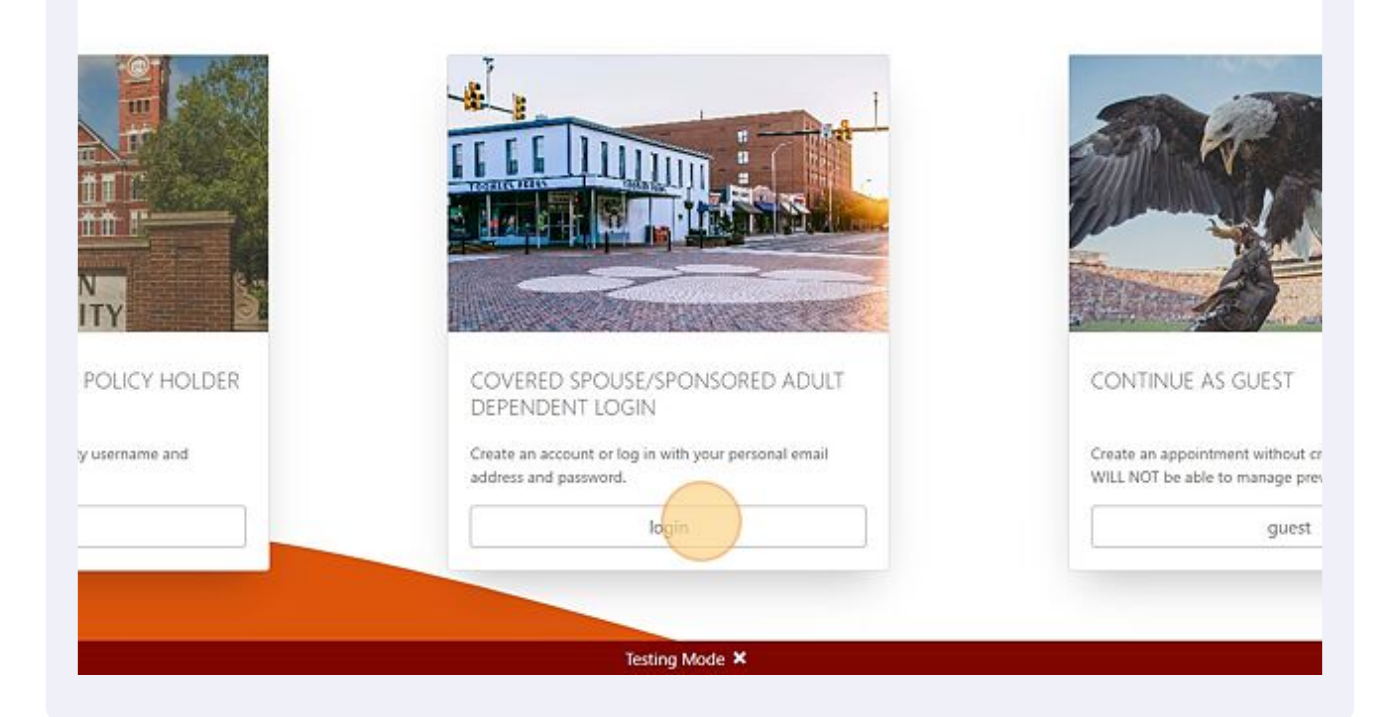

**3** Click the "Email Address" field and enter your login information.

| i Parents | Employees           | Administration                 | ~1                      | Apply Now      | 🛱 Give      | 10   | Libraries |
|-----------|---------------------|--------------------------------|-------------------------|----------------|-------------|------|-----------|
| AUBU      | URI                 | Log In                         |                         |                |             | ×    |           |
| UNIVEI    | R S I T Y<br>Vaccin | You must be signed in account. | n before accessing your | Healthy Tigers | >           | c    | otice     |
|           |                     | Email Address                  |                         |                |             |      |           |
|           |                     | Password                       |                         |                |             |      |           |
|           |                     |                                | Submit Login            |                |             |      |           |
|           |                     | Forgot your password?          | Continue as guest       | Need to cre    | ate an acco | unt? |           |
|           |                     |                                |                         |                |             |      |           |

4 Click here to schedule appointment.

| 8 9 10 11<br>15 16 17 18<br>22 23 24 25                          | CANC                                    |
|------------------------------------------------------------------|-----------------------------------------|
| I WANT TO<br>Schedule an appointment for a Healthy Tigers event. | I WANT TO<br>You have not scheduled a F |
| Personal Inform                                                  | nation                                  |

### 5 Click "Schedule"

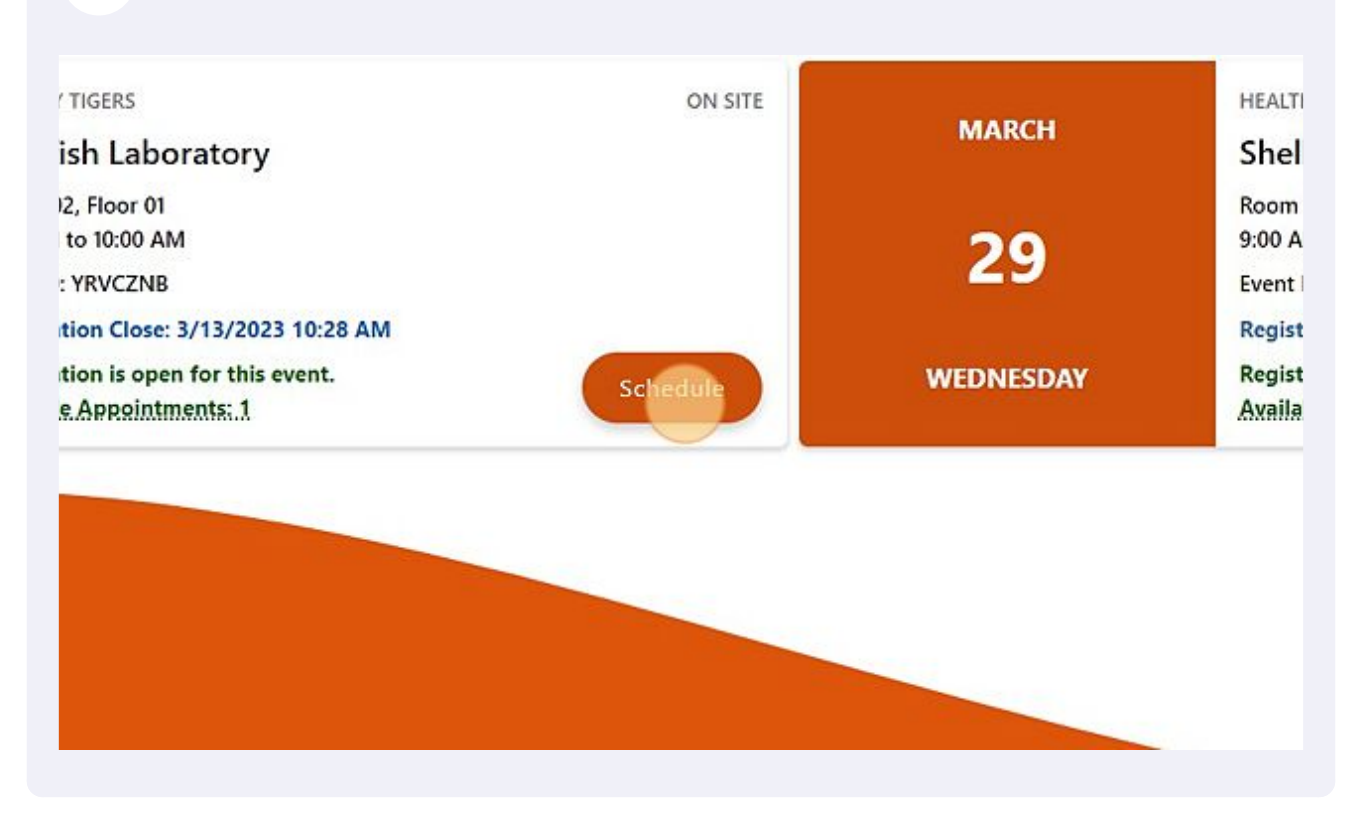

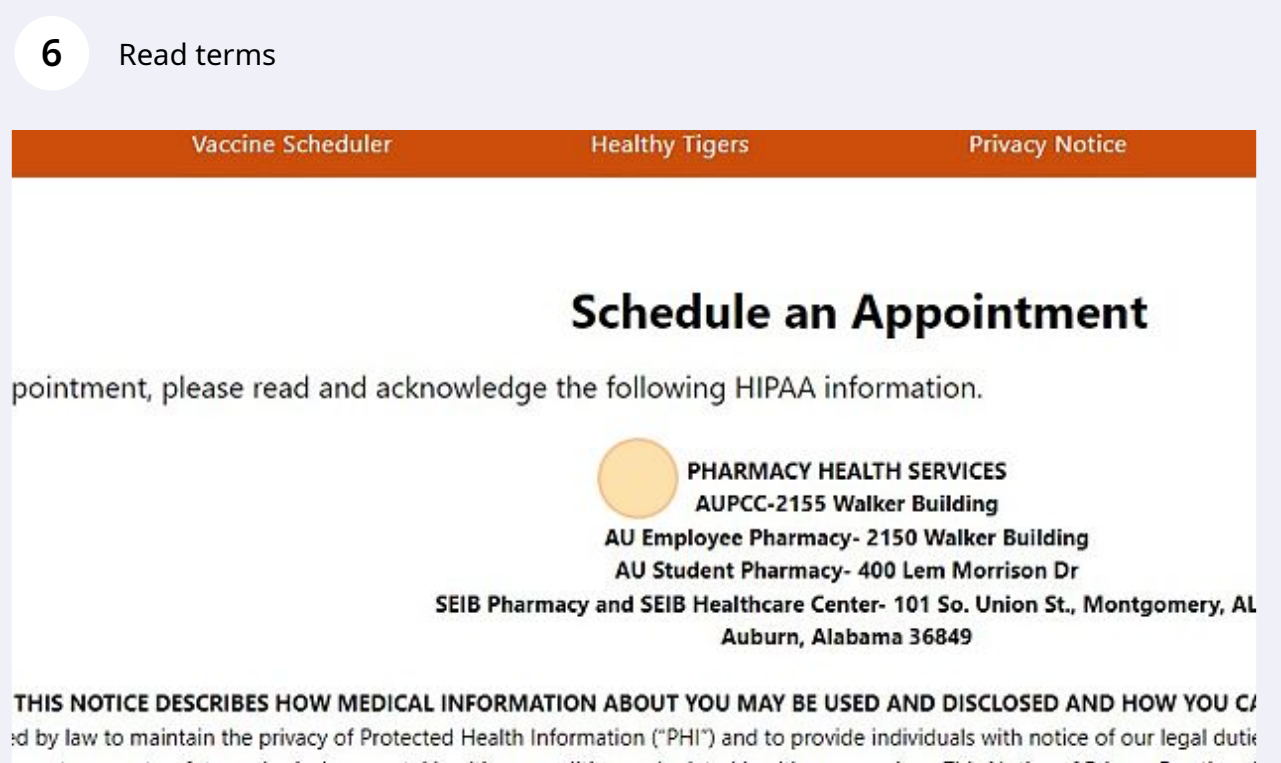

r past, present or future physical or mental health or condition and related health care services. This Notice of Privacy Practices ( and for other specified purposes that are permitted or required by law. The Notice also describes your rights with respect to PH

### 7 Click "I have read and accept these terms."

| ne written revocation, we will                                                            | stop using or disclosing                                                                                                    | PHI about you, except to the exte                                                               | ent that we have already taken act                                     |
|-------------------------------------------------------------------------------------------|----------------------------------------------------------------------------------------------------|-------------------------------------------------------------------------------------------------|------------------------------------------------------------------------|
| tion about Pharmacy Health<br>101 Union Street, Montgon<br>ervices. There will be no reta | n Services' privacy practices' privacy practices' privacy practices<br>nery, AL 36104 (334-26<br>liation for filing a compl | c <b>tices, you may contact Pharmac</b><br>5 <b>3-8470).</b> If you believe your priva<br>aint. | cy Health Services Director at 21<br>cy rights have been violated, you |
| 3                                                                                         |                                                                                                    |                                                                                                 |                                                                        |
|                                                                                           | ✓ I have rea                                                                                                    | d and accept these terms.                                                                       |                                                                        |
|                                                                                           |                                                                                                    |                                                                                                 |                                                                        |
|                                                                                           | 6.1.1                                                                                                    | Constant.                                                                                       |                                                                        |
|                                                                                           | Contact                                                                                                    | Connect                                                                                         | Quick Links                                                            |

| 8 | Click this dropdown and select a time best for you. |      |
|---|-----------------------------------------------------|------|
|   | S                                                   | ched |
|   | You have accepted the HIPAA Guidelines.             |      |
|   | Back To Events                                      |      |
|   | 1. Select a Time                                    |      |
|   | ~ Select Time ~                                     |      |
|   |                                                     |      |
|   | ~ Select Time ~<br>10:00 AM                         |      |
|   |                                                     |      |
|   |                                                     |      |

| 9 Click "Confirm"             |                         |  |
|-------------------------------|-------------------------|--|
|                               | Schedule an Appointment |  |
| ccepted the HIPAA Guidelines. |                         |  |
|                               |                         |  |
| Time                          |                         |  |
|                               | Confirm                 |  |
|                               |                         |  |
|                               |                         |  |
|                               |                         |  |
|                               |                         |  |

## Click "Confirm"

| ni Parents Employees | Administration 🗸 Apply New 🛞 Give                                                                            | III Litraries • Map II AU Acces • 9, |
|----------------------|----------------------------------------------------------------------------------------------------|--------------------------------------|
| AUBURN               | Appointment Confirmation ×                                                                                   | Pharmacy Scheduler                   |
| UNIVERSITY           | Are you sure you want to schedule your Healthy Tigers On Site<br>appointment for the selected date and time? |                                      |
| Veccine Scheduler    | NOTE: If you select 'Cancel' you will not create an appointment and<br>your selections will not be saved.    | Logour                               |
| incs.                | Cancel                                                                                                    |                                      |
|                      |                                                                                                    |                                      |
|                      |                                                                                                    |                                      |
|                      | 🛣 Confirm                                                                                                    |                                      |
|                      |                                                                                                    |                                      |
|                      |                                                                                                    |                                      |

### 11 Click "Open Screening Form"

**12** Your appointment is created! Click "Healthy Tigers" to go back to main menu.

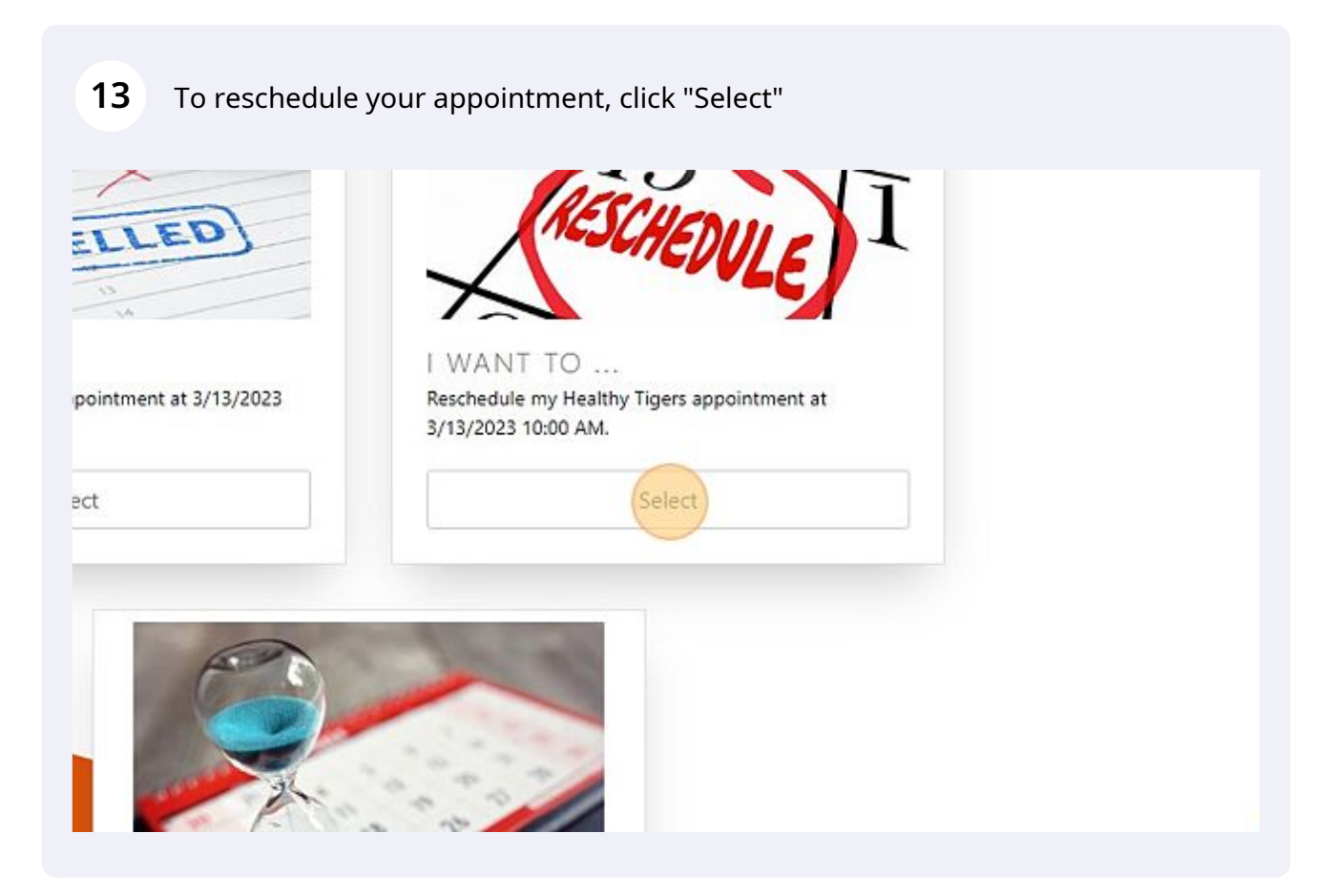

### 14 Click "Change Event"

|                                                                           | Vaccine Scheduler                          | Healthy Tigers                            |
|---------------------------------------------------------------------------|--------------------------------------------|-------------------------------------------|
|                                                                           |                                            | Reschedule A                              |
| 1. Existing Appointm                                                      | ent                                        |                                           |
| You have an appointment scheduled for 3<br>Change Event Cancel Appointmer | /13/2023 10:00 AM. You may change th<br>nt | e time below, select "Change Event" to sv |
| 2. Select a Time                                                          |                                            |                                           |
| There are no other available times for this                               | sclinical event, Click "Cancel" to cancel  | this appointment or "Back to Events/Hom   |
|                                                                           |                                            |                                           |

### 15 Click "Schedule"

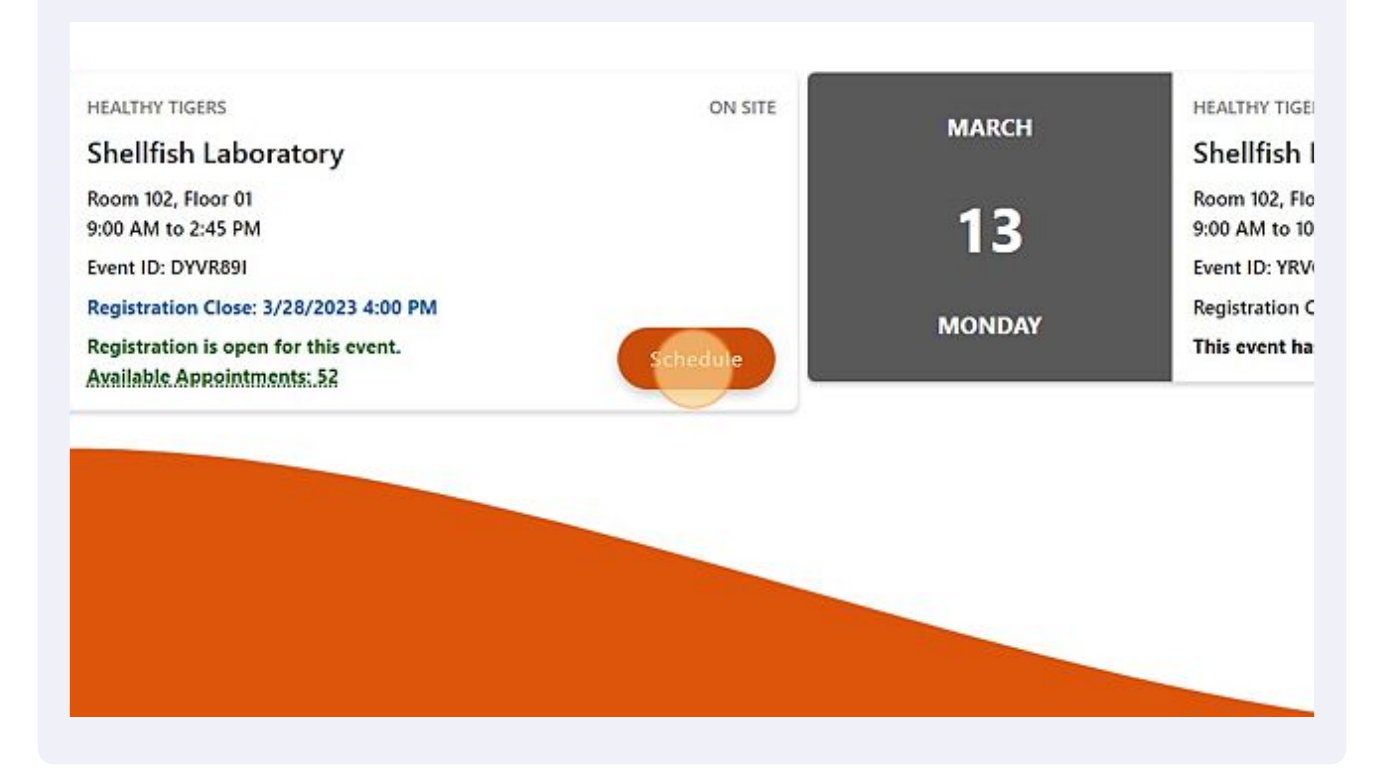

**16** Click this dropdown and select a new time.

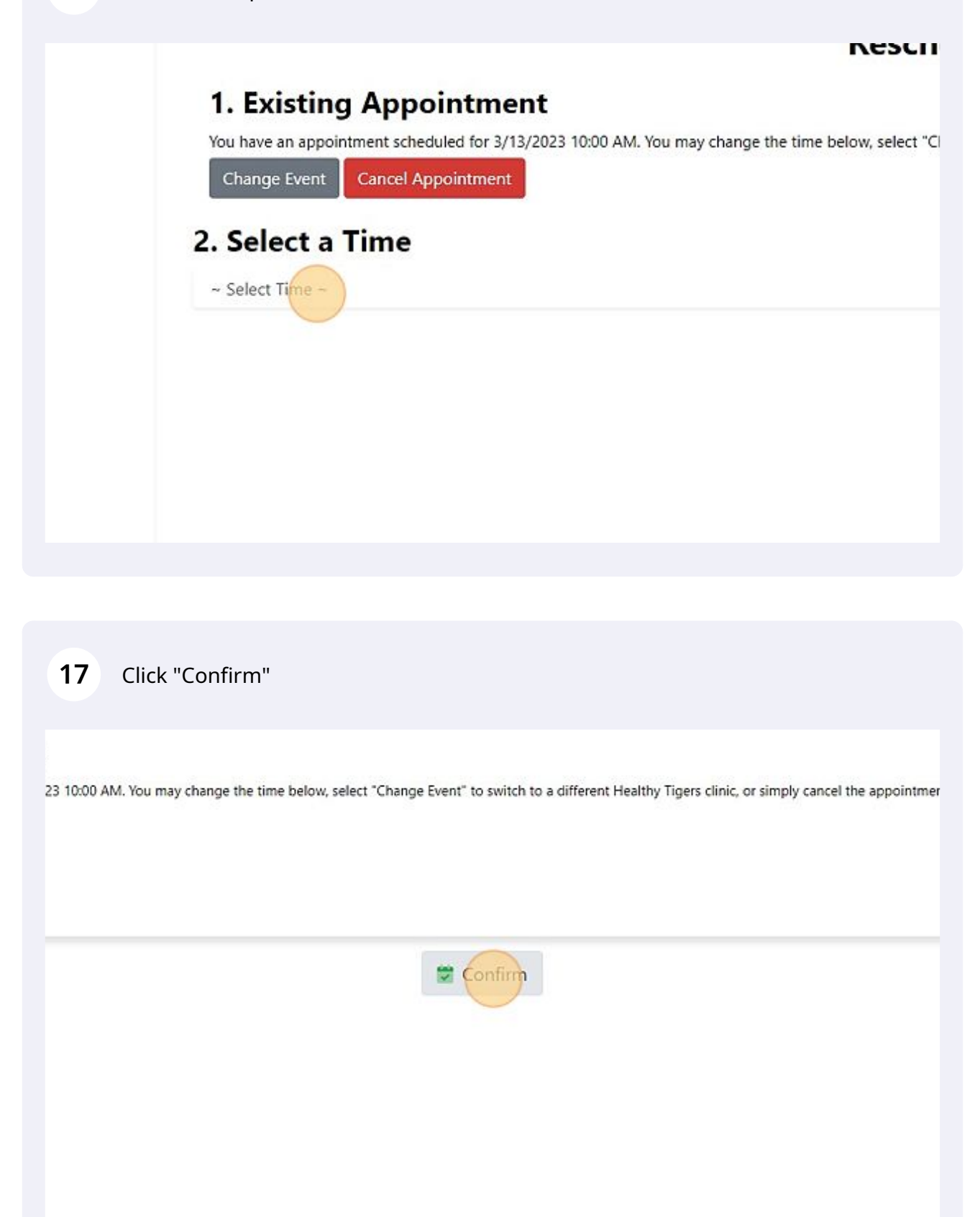

### 18 Click "Confirm"

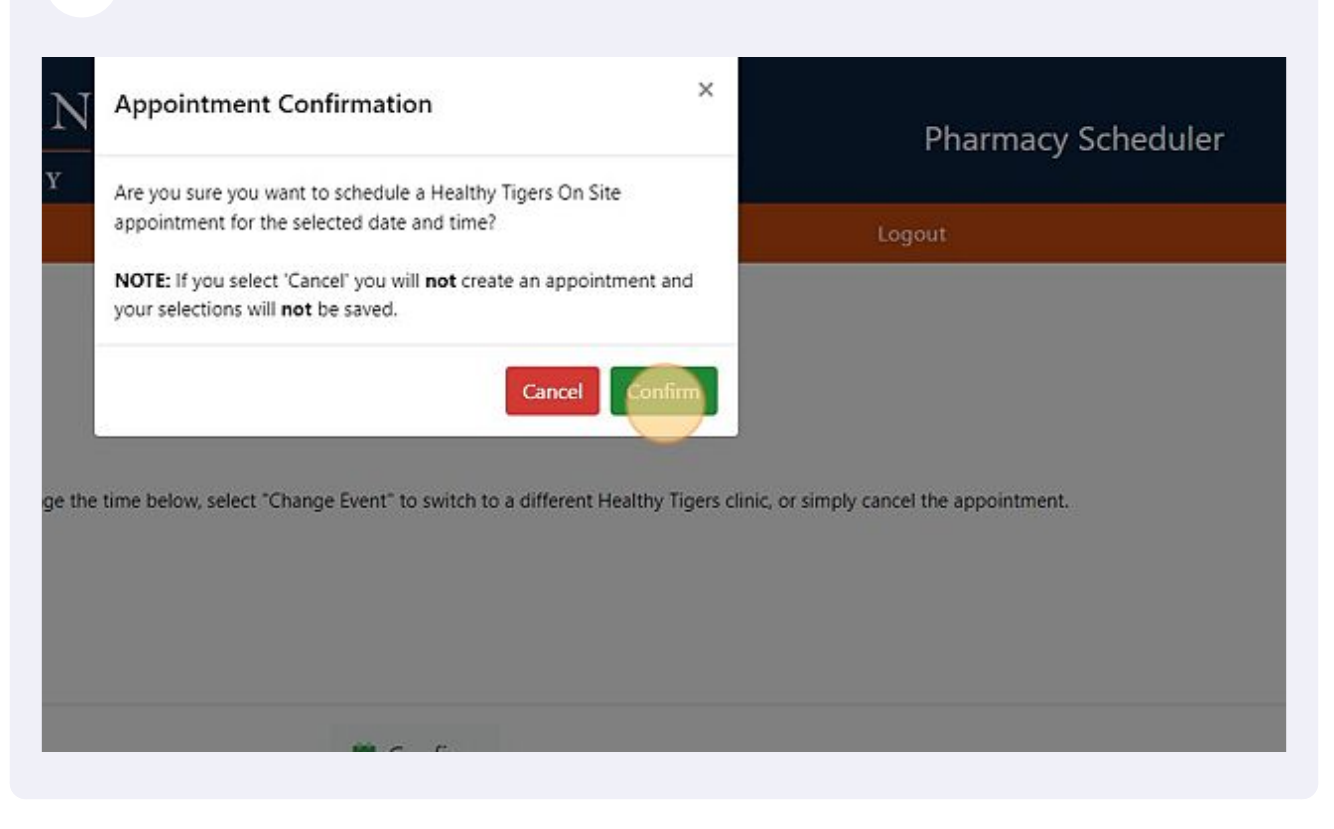

**19** Click "Open Screening Form" and the form will be in your downloads folder.

# 20 You have successfully changed your appointment. Click "Healthy Tigers" to return to the main menu.

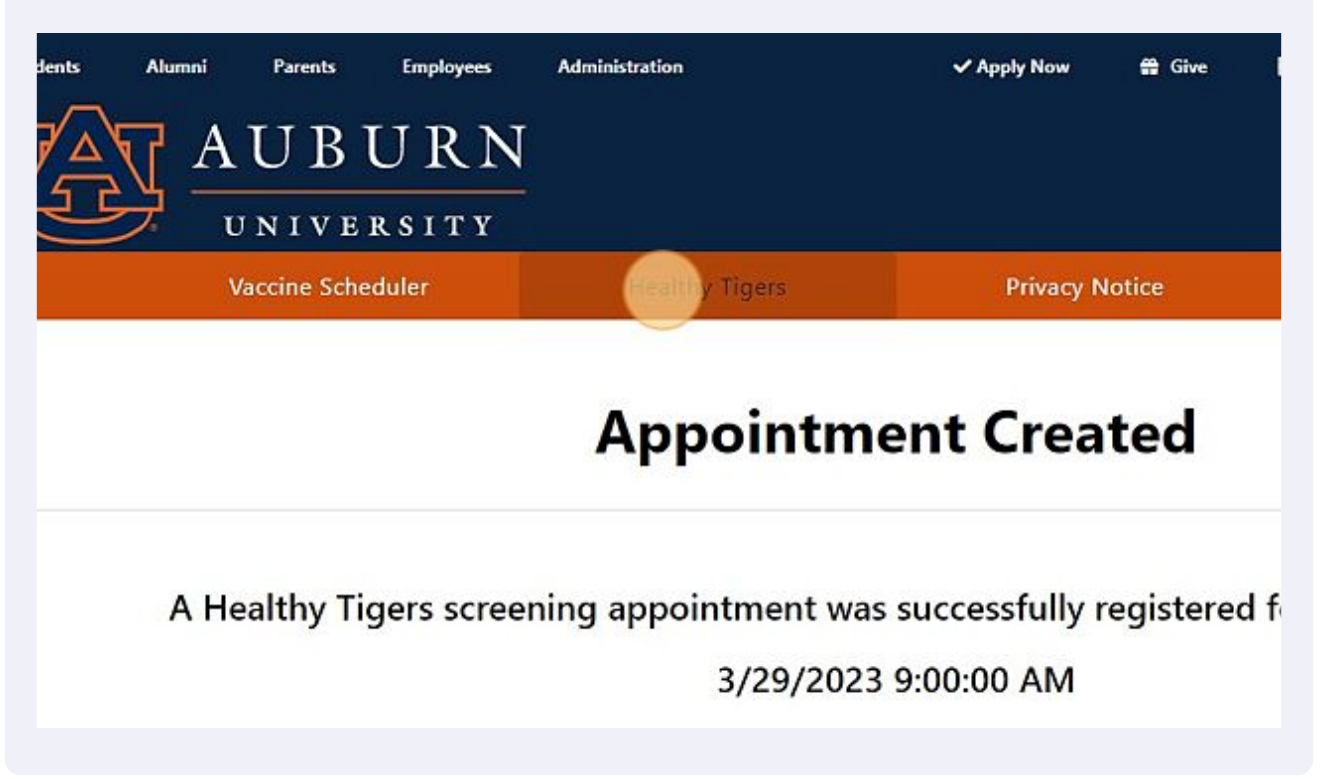

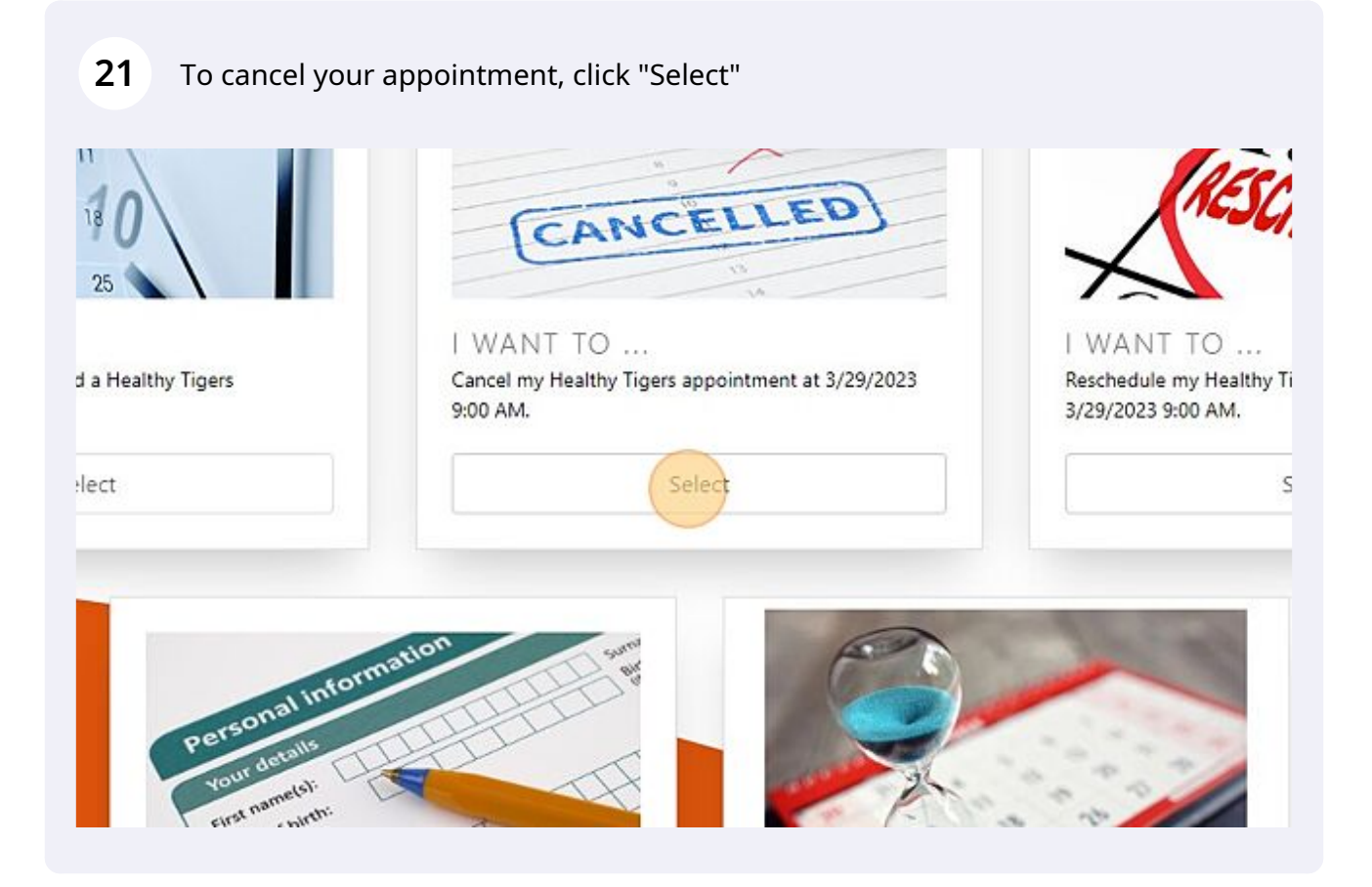

### 22 Click "Confirm" and your appointment is cancelled.

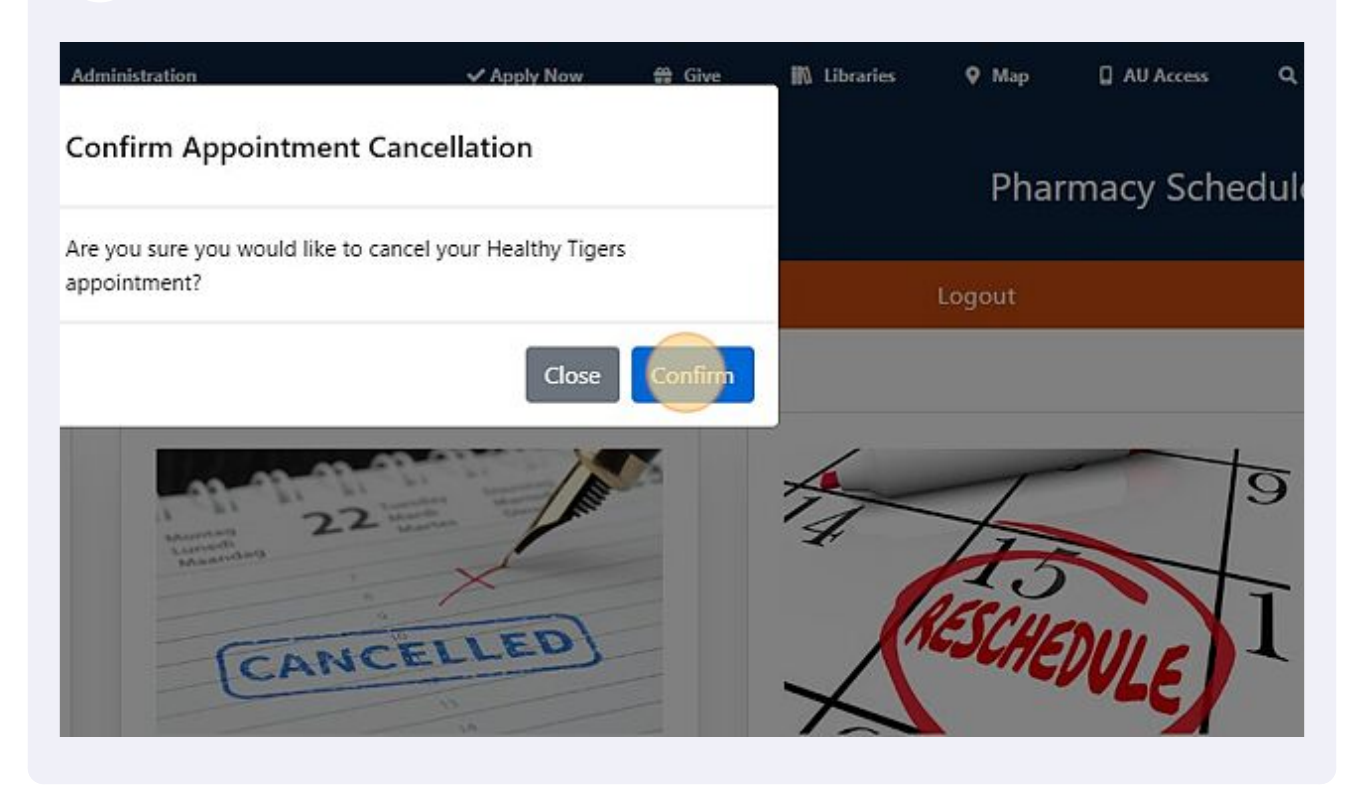